SUM関数を使ってみよう。

| 🛛 Microsoft Excel – Book1 |                    |                |                |         |  |  |  |  |  |
|---------------------------|--------------------|----------------|----------------|---------|--|--|--|--|--|
| :2)                       | ファイル( <u>E</u> ) 新 | 扁集( <u>E</u> ) | 表示⊙            | 挿入仰     |  |  |  |  |  |
| 1                         | 📂 🖬 💪              | 8 8            | ABC            | 1 🕄 🛛 🐰 |  |  |  |  |  |
| 2                         | 🛃 📮 🖓 👘            | PDF            |                |         |  |  |  |  |  |
|                           | A1                 | -              | f <sub>x</sub> | 1       |  |  |  |  |  |
|                           | A                  | В              |                | С       |  |  |  |  |  |
| 1                         | 1                  | ]              |                |         |  |  |  |  |  |
| 2                         |                    |                |                |         |  |  |  |  |  |
| 3                         |                    |                |                |         |  |  |  |  |  |
| 1                         |                    |                |                |         |  |  |  |  |  |

1. A1のセルに1を入力して、 フィルハンドルで、ドラッグす る。(セルの右下にポインター をあわせる。)

|     | icrosoft Ex | cel – Bookl |
|-----|-------------|-------------|
| :2) | ファイル(E) 縦   | [集(E) 表示    |
|     | 🞽 🔒 🔓       | a   🖪 🖪     |
| 2   | 🛃 🚽 🖓 🕯     | PDF 💂       |
|     | A1          | -           |
|     | A           | В           |
| 1   | 1           |             |
| 2   | 1           |             |
| 3   | 1           |             |
| 4   | 1           |             |
| 5   | 1           |             |
| 6   | 1           |             |
| 7   | 1           |             |
| 8   | 1           |             |
| 9   | 1           |             |
| 10  | 1           |             |
| 11  |             | <b></b> +   |
| 12  |             |             |
| 13  |             |             |

2. フィルハンドルで、ドラッグして、 1を連続して、入力する。

| 🛛 Microsoft Excel - Book1 |           |               |       |           |           |  |  |  |  |
|---------------------------|-----------|---------------|-------|-----------|-----------|--|--|--|--|
| :2)                       | ファイル(E) 編 | 騙( <u>E</u> ) | 表示⊙   | 挿入仰       | !<br>()た書 |  |  |  |  |
|                           | 💕 🔒 👌     | 3   4         | ABC   | ° 🕰   🐰   | ि 🔁 🔹 <   |  |  |  |  |
|                           |           |               |       |           |           |  |  |  |  |
|                           | A1        | -             | fx    | 1         |           |  |  |  |  |
|                           | A         | В             |       | С         | D         |  |  |  |  |
| 1                         | 1         |               |       |           |           |  |  |  |  |
| 2                         | 2         |               |       |           |           |  |  |  |  |
| 3                         | 3         |               |       |           |           |  |  |  |  |
| 4                         | 4         |               |       |           |           |  |  |  |  |
| 5                         | 5         |               |       |           |           |  |  |  |  |
| 6                         | 6         |               |       |           |           |  |  |  |  |
| 7                         | 7         |               |       |           |           |  |  |  |  |
| 8                         | 8         |               |       |           |           |  |  |  |  |
| 9                         | 9         |               |       |           |           |  |  |  |  |
| 10                        | 10        |               |       |           |           |  |  |  |  |
| 11                        |           | <b>-</b>      |       |           |           |  |  |  |  |
| 12                        |           | 0 +7          | 1076- | (c)       |           |  |  |  |  |
| 13                        |           |               |       |           |           |  |  |  |  |
| 14                        |           | 🧕 連           | 続データ( | 5)        |           |  |  |  |  |
| 15                        |           | 0 書           | 式のみコピ | パー (フィル)・ | (E)       |  |  |  |  |
| 16                        |           | 0 書           | 式なしつど | )- (JUD)  | 0)        |  |  |  |  |
| 17                        |           |               |       |           |           |  |  |  |  |

## 3. オートフィルオプションで、 連続データを選択。

| 📧 Mi | icrosoft Exe | cel – Book1     |
|------|--------------|-----------------|
| :1   | ファイル(E) 編    | <b>諜(E) 表</b> 示 |
| 1    | 💕 🔒 👌        | a I 🖪 🖪 I       |
| 2    | 🛃 🚽 🦉 1      | PDF =           |
|      | A11          | -               |
|      | A            | В               |
| 1    | 1            |                 |
| 2    | 2            |                 |
| 3    | 3            |                 |
| 4    | 4            |                 |
| 5    | 5            |                 |
| 6    | 6            |                 |
| 7    | 7            |                 |
| 8    | 8            |                 |
| 9    | 9            |                 |
| 10   | 10           |                 |
| 11   |              |                 |
| 12   |              |                 |
| 13   |              |                 |

## 4. A11のセルをアクティブにして、

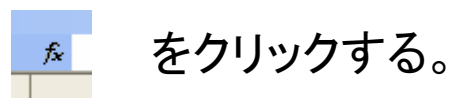

| 🛛 Microsoft Excel – Book1 |                  |       |      |          |         |           |                     |  |  |  |
|---------------------------|------------------|-------|------|----------|---------|-----------|---------------------|--|--|--|
| :                         | ファイル( <u>F</u> ) | 編集(E) | 表示(V | ) 挿入①    | 書式(0) 、 | ツール(工) デー | -タ( <u>D</u> ) ウィント |  |  |  |
|                           | 💕 🔒 💪            |       |      | لا ا 🛍 🎙 | ि 🔁 🗸 🗸 | 🌮 - 🖓     | - 😣 Σ               |  |  |  |
|                           |                  |       |      |          |         |           |                     |  |  |  |
|                           | A11              | -     | f3   | è        |         |           |                     |  |  |  |
|                           | A                | В     |      |          | D       | E         | F                   |  |  |  |
| 1                         | -                | 1     |      |          |         |           |                     |  |  |  |
| 2                         | 2                | 2     |      |          |         |           |                     |  |  |  |
| 3                         |                  | 3     |      |          |         |           |                     |  |  |  |
| 4                         |                  | 4     |      |          |         |           |                     |  |  |  |
| 5                         | Ę                | 5     |      |          |         |           |                     |  |  |  |
| 6                         | 6                | 6     |      |          |         |           |                     |  |  |  |

## 5. 赤く囲ってあるところをクリックして、関数ウィザードを立 ち上げる。

| 🕱 Microsoft Excel – Book1 |           |       |          |                    |           |           |                 |                 |            |
|---------------------------|-----------|-------|----------|--------------------|-----------|-----------|-----------------|-----------------|------------|
| :                         | ファイル(E) 編 | ≣集(E  | ) 表示     | (⊻) 挿入(            | ① 書式 (()) | ツール①      | データ( <u>D</u> ) | ウィンドウ 🖤         | ヘルプ(円)     |
|                           | 🞽 🖬 🖪 ,   |       | 3 🛕      | ABC 👸              | X 🗈 🛍 •   | In .      | - (* - 18       | §Σ - <u>A</u> ↓ | 👬   🛄 10   |
| 2                         | 🕅 🔤 💡     | PDF _ |          |                    |           |           |                 |                 |            |
|                           | IF        | -     | ×v       | <i>f</i> x =       |           |           |                 |                 |            |
|                           | A         |       | В        | С                  | D         | E         |                 | F               | G          |
| 1                         | 1         |       |          |                    |           |           |                 |                 |            |
| 2                         | 2         |       | 開設の      | 插入                 |           |           |                 | 2               |            |
| 3                         | 3         |       | DDWL c 1 |                    |           |           |                 | L.              |            |
| 4                         | 4         |       | 関数の権     | 萸索( <u>S</u> ):    |           |           |                 |                 |            |
| 5                         | 5         |       | 何がし      | ったいかを簡単            | 単に入力して、「  | 検索開始]な    | をクリックしてく        | 検索開始(           | <u>G</u> ) |
| 6                         | 6         |       | 1200     | lo<br>             |           |           |                 |                 |            |
| 7                         | 7         |       | 関数の      | )分類( <u>C</u> ): 盾 | し近使用した関   | <b>接灯</b> | *               |                 |            |
| 8                         | 8         |       | 関数名      | <u>(N</u> ):       |           |           |                 |                 |            |
| 9                         | 9         |       | IF       |                    |           |           |                 |                 |            |
| 10                        | 10        |       | COU      |                    |           |           |                 |                 |            |
| 11                        | =         |       | MOD      | NHUE               |           |           |                 |                 |            |
| 12                        |           |       | AND      |                    |           |           |                 |                 |            |
| 13                        |           |       | SUM      |                    |           |           |                 |                 | ✓          |
| 14                        |           |       | SUM(     | 数値1.数値2            | )         |           |                 |                 |            |
| 15                        |           |       | 引数の      | )合計を返し             | ます。       |           |                 |                 |            |
| 16                        |           |       |          |                    |           |           |                 |                 |            |
| 17                        |           |       |          |                    |           |           |                 |                 | _          |
| 18                        |           |       | この関数     | <u>(のヘルプ</u>       |           | (         | OK              | キャンセノ           |            |
| 19                        |           |       |          |                    |           |           |                 |                 |            |
| 20                        |           |       |          |                    |           |           |                 |                 |            |
| 21                        | 1         |       |          |                    |           | 1         |                 |                 |            |

6. SUM関数を選んで、「OK」

| 🔀 М | icrosoft E | xcel - E          | Book1           |        |              |        |                 |           |             |            |       |
|-----|------------|-------------------|-----------------|--------|--------------|--------|-----------------|-----------|-------------|------------|-------|
| :   | ファイル(E)    | 編集(E)             | 表示₩             | 挿入仰    | 書式(0)        | ツール①   | データ( <u>D</u> ) | ウイン       | ドウ(W)       | ヘルプ(出)     | Adobe |
|     | ri 🛛 🗋     | A 4               | 🛕 🍣             | 🕰   X  | <b>b</b> 🔒 - | 319.   | (° - 1          | Σ         | A Z A       | l (Lin, 10 | 0% 👻  |
| 2   | 💅 🛯 🖓      | PDF _             |                 |        |              |        |                 |           |             |            |       |
|     | SUM        | <b>-</b>          | X 🗸 🏂           | =SUM(  | (A1 :A1 0)   |        |                 |           |             |            |       |
|     | A          | В                 |                 | С      | D            | E      |                 | F         | G           |            | Н     |
| 1   |            | 1                 |                 |        |              |        |                 |           |             |            |       |
| 2   |            | HHAD              | 1 Bh            |        |              |        |                 |           |             |            |       |
| 3   |            | EEESCOP           | J 1 32X         |        |              |        |                 |           |             |            |       |
| 4   |            | <sub>C</sub> SUM— |                 |        |              |        |                 |           |             |            |       |
| 5   |            |                   | 数値1             | A1:A10 |              |        |                 | = {1;2;3; | 4;5;6;7;8;9 | );10}      |       |
| 6   |            |                   | 数値2             |        |              |        |                 | = 数値      |             |            |       |
| 7   |            |                   |                 |        |              |        |                 |           |             |            |       |
| 8   |            | 2日進行の一名           | ~手を返しま          | a.     |              |        |                 | = 55      |             |            |       |
| 9   |            |                   | 101/2/2004      | .70    |              |        |                 |           |             |            |       |
| 10  | 1          |                   |                 |        |              |        |                 |           |             |            |       |
| 11  | A1 :A1 0)  |                   | 数値1:            | 数値1.数位 | 直2, (こは合計    | †を求めたい | 数値を1力           | ら30個      | はで指定        | できます。      |       |
| 12  |            |                   |                 |        |              |        |                 |           |             |            |       |
| 13  |            | 数式の約              | ==              | 55     |              |        |                 |           |             |            |       |
| 14  |            |                   |                 |        |              |        | _               |           |             |            |       |
| 15  |            | この関数              | <u>0/////(H</u> |        |              |        |                 | ОК        | _ (*+       | 1ンセル       |       |
| 16  |            |                   |                 |        |              |        |                 |           |             |            |       |
| 17  |            |                   |                 |        |              |        |                 |           |             |            |       |

## 7. セル範囲を確認して、「OK」

| Microsoft Excel - Book1 |           |                 |           |           |           |  |  |  |  |
|-------------------------|-----------|-----------------|-----------|-----------|-----------|--|--|--|--|
| :8)                     | ファイル(E) 編 | <b>譙(E) 表</b> 示 | ☑ 挿入璽     | 書式(0) ツ   | ハール(エ) デー |  |  |  |  |
| : 🗅                     | 🞽 🔒 🎍     | 3   🖪 🖪         | ABC 🔣   🐰 | ि 🔁 🗸 🗸   | 🌶 🕒 🗝 (°  |  |  |  |  |
| 1                       | 🛃 🚽 🖓 🕯   | PDF -           |           |           |           |  |  |  |  |
|                         | A11       | -               | 🏂 =SUM()  | A1 :A1 0) |           |  |  |  |  |
|                         | A         | В               | С         | D         | E         |  |  |  |  |
| 1                       | 1         |                 |           |           |           |  |  |  |  |
| 2                       | 2         |                 |           |           |           |  |  |  |  |
| 3                       | 3         |                 |           |           |           |  |  |  |  |
| 4                       | 4         |                 |           |           |           |  |  |  |  |
| 5                       | 5         |                 |           |           |           |  |  |  |  |
| 6                       | 6         |                 |           |           |           |  |  |  |  |
| 7                       | 7         |                 |           |           |           |  |  |  |  |
| 8                       | 8         |                 |           |           |           |  |  |  |  |
| 9                       | 9         |                 |           |           |           |  |  |  |  |
| 10                      | 10        |                 |           |           |           |  |  |  |  |
| 11                      | 55        |                 |           |           |           |  |  |  |  |
| 12                      |           |                 |           |           |           |  |  |  |  |

8. これで、SUM関 数は完成です。ど うですか、かんた んでしょ?

ちなみに、数式は、 赤く囲った部分で す。分からないとこ ろは、インストラク ターにお聞きくださ い。